- 1. click the lock in the address bar for the site you need to allow
- 2. click site settings

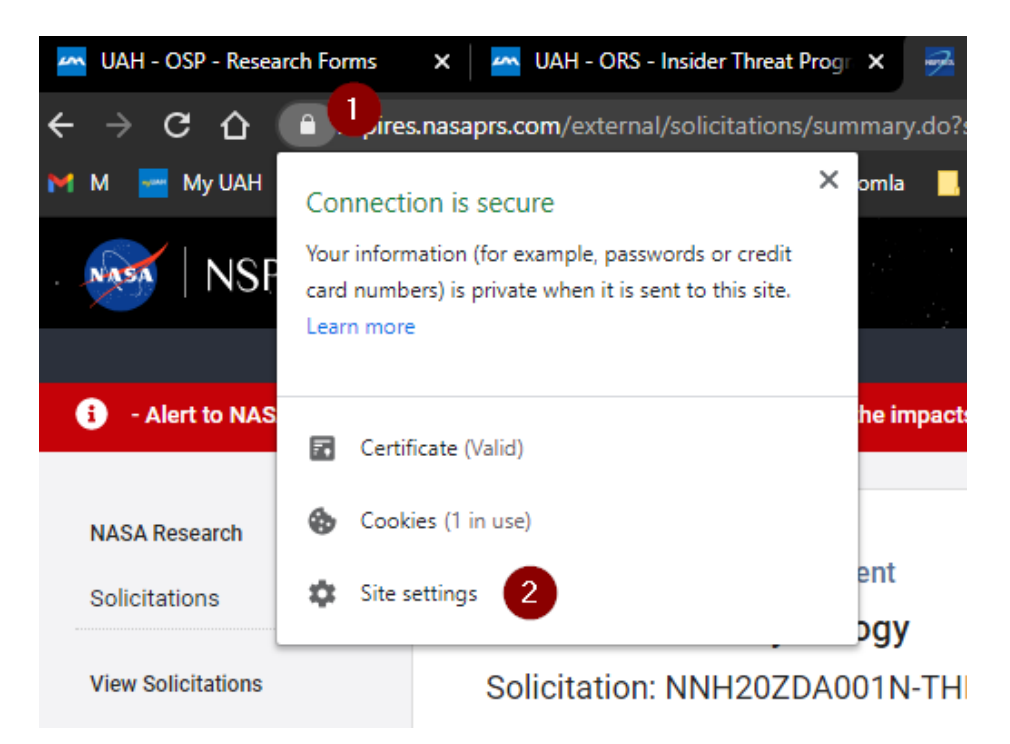

3. this will be url for the website you are allowing to download from

| 3nspires.nasaprs.com |                |
|----------------------|----------------|
| Usage                |                |
| 1 cookie             | Clear          |
| Permissions          | Reset permissi |
| Location             | Ask (default)  |

- 4. Scroll to the bottom of the page in step 3
- 5. click the dropdown box for insecure content

## 6. select Allow

Autofill

Appearance

On startup

ced

sions

Chrome

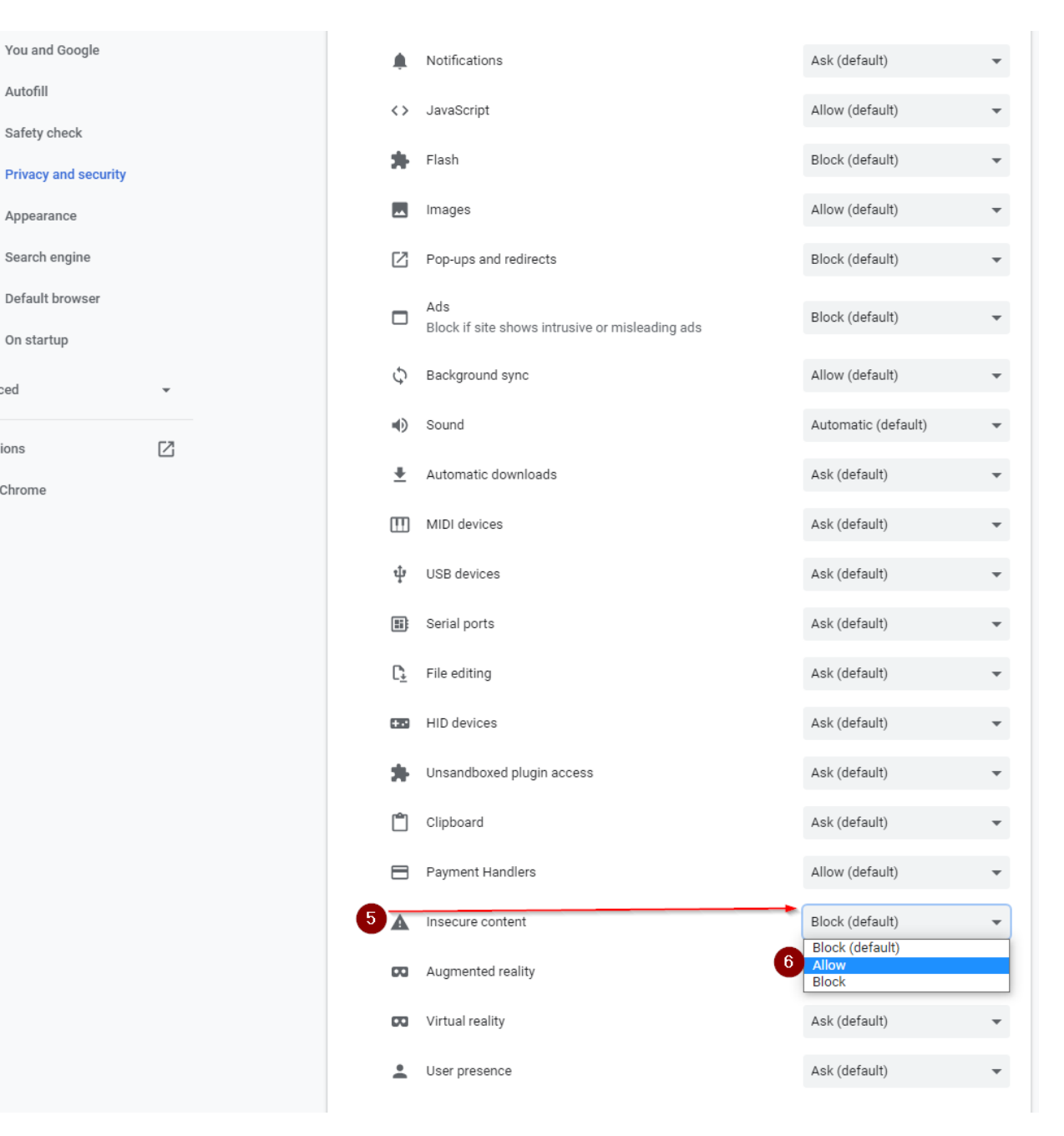

- 7. close the settings tab
- 8. refresh the web page

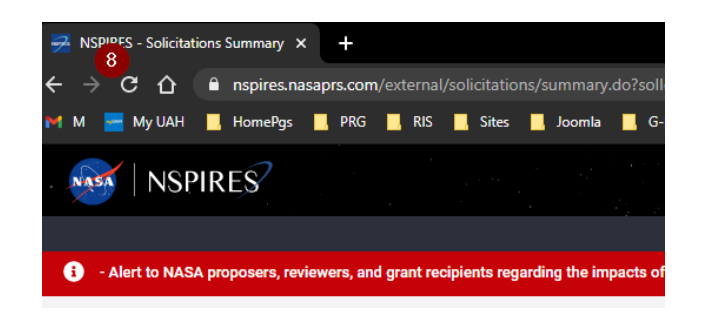

- 9. you will only need to do this once for the website that is not allowing the download
- 10. you should now be able to download your file